# ◆aetna<sup>®</sup>

Quality health plans & benefits Healthier living Financial well-being Intelligent solutions

# **2022 External Group Medicare Broker Certification Instructions**

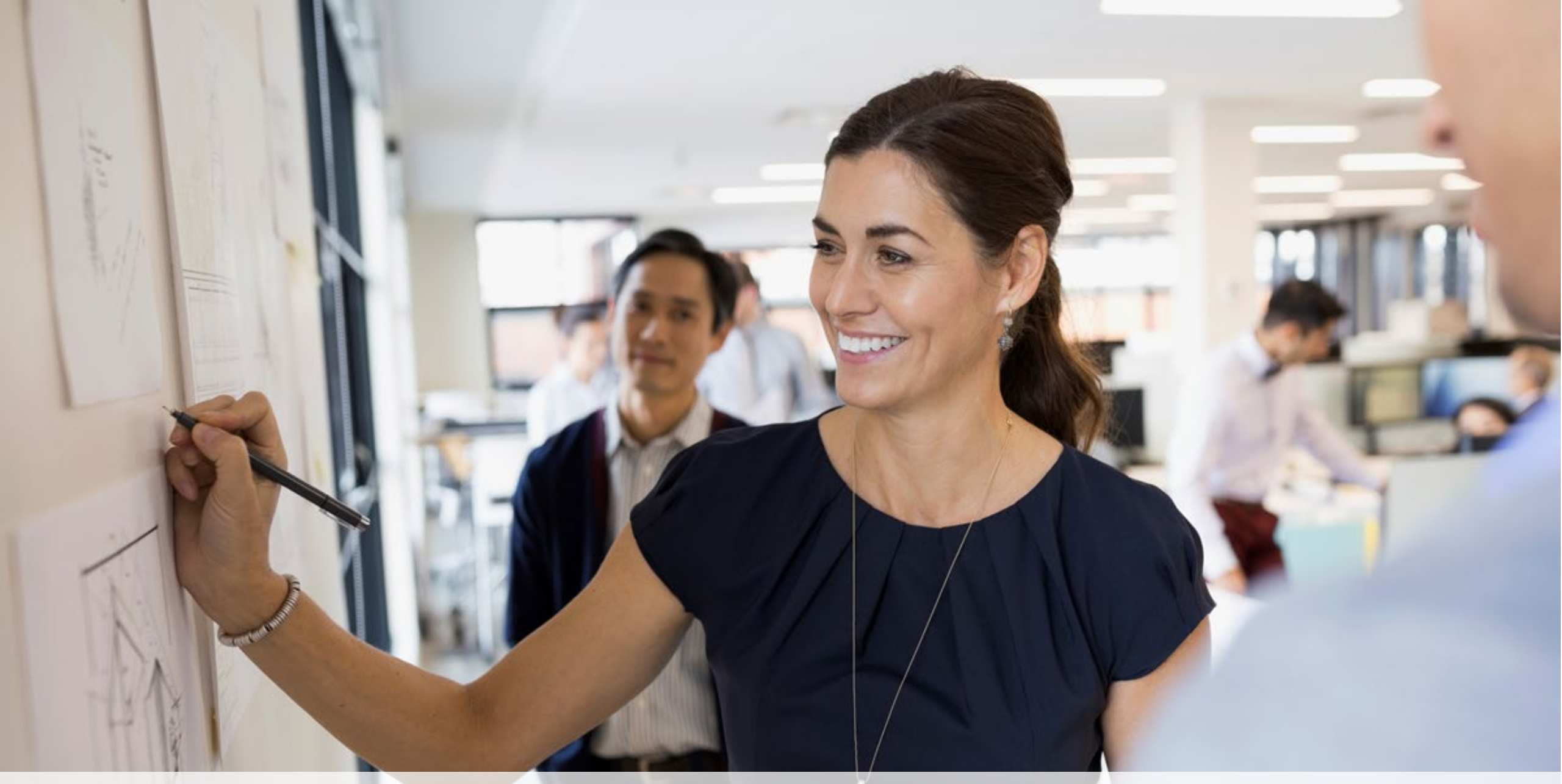

The following pages provide step-by-step instructions for accessing the correct certification learning plan for those that sell Aetna Group Medicare business

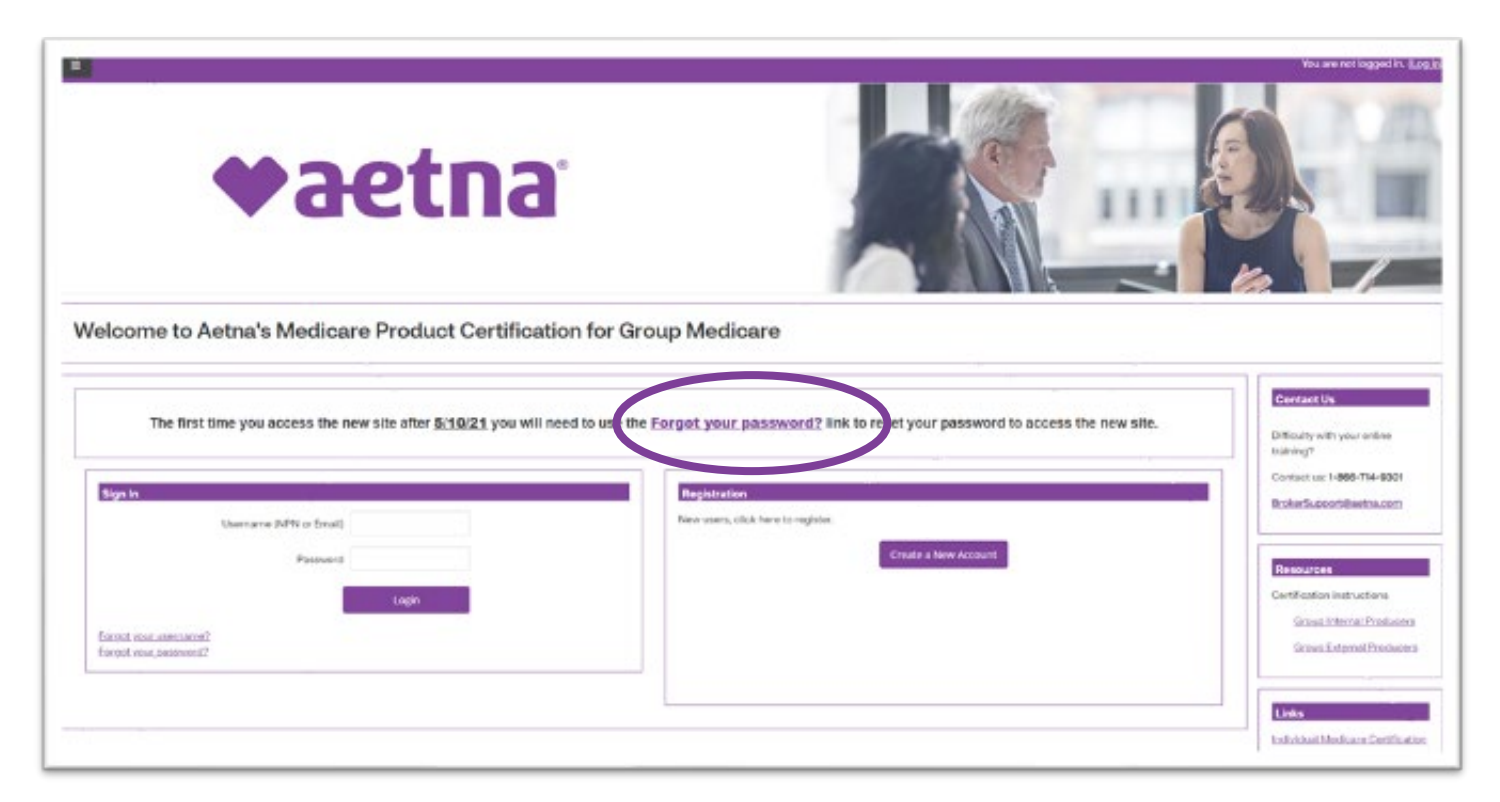

#### Navigate to the Certification Portal at the following URL: <u>https://aetnagroup.cmpsystem.com/</u>

If you are a returning user, click on the "Forgot your password?" link to reset your password. Due to a few security enhancements, you must change your password to access the new site. You will be prompted to search for your account using your username or email address on record. An email will be sent to you with instructions on how to reset your password to access the new site.

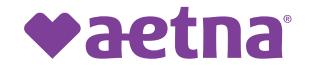

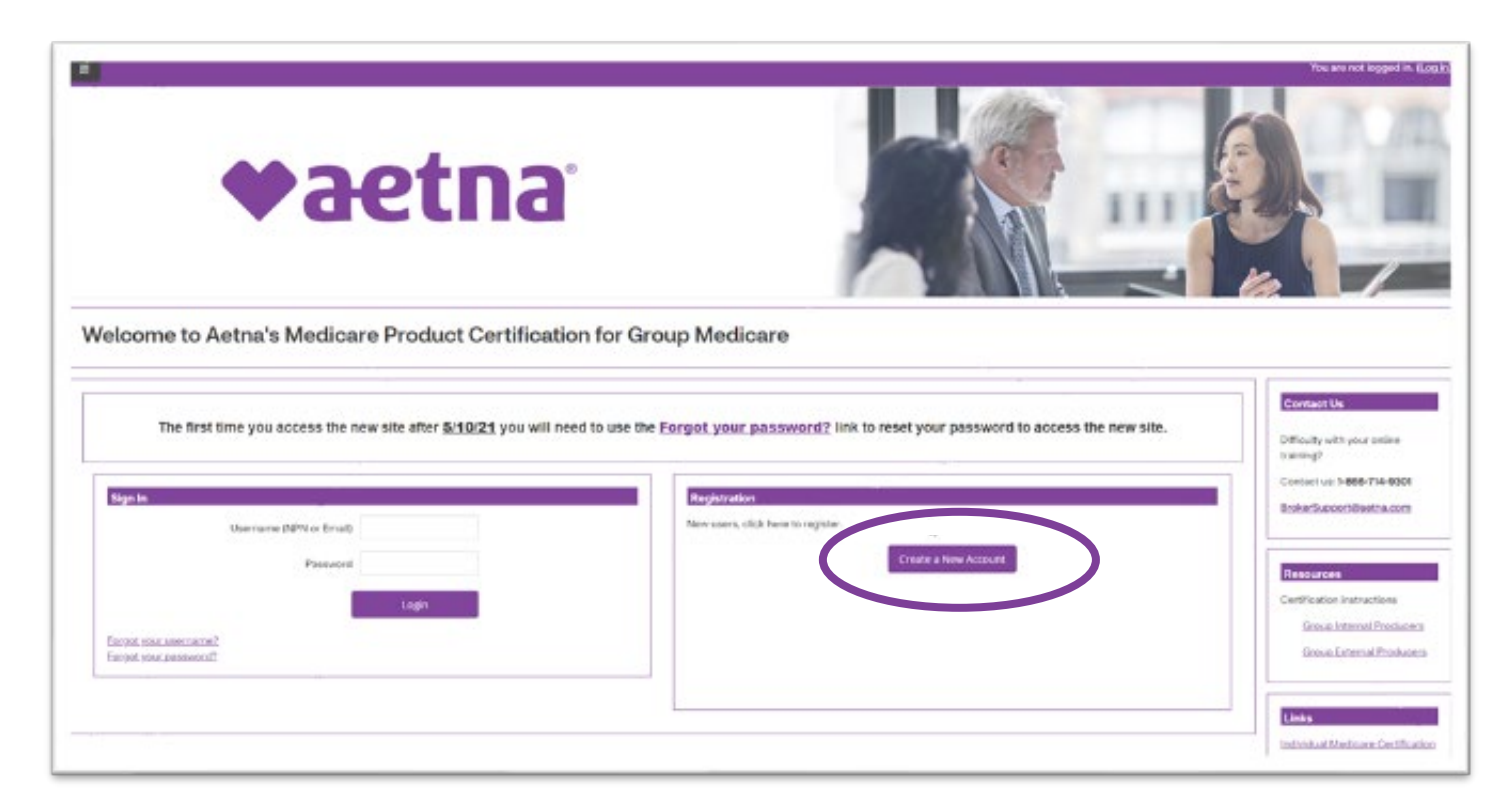

Navigate to the Certification Portal at the following URL: <u>https://aetnagroup.cmpsystem.com/</u>

All new users are required to create a new account and complete profile information. Click the Create a New Account button

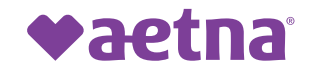

| ■<br>◆aetna°                                                                                                    | Vouer not logged in. (Log Is)                                                                                   |
|----------------------------------------------------------------------------------------------------|----------------------------------------------------------------------------------------------------|
| Employee ID Number                                                                                                    |                                                                                                    |
| Employee ID Number<br>Aetna Employee: Please provide your Employee<br>ID Number, then click Submit<br>Group External Broker: Please click Proceed<br>without.<br>Submit Proceed without | Contact Us<br>Difficulty with your enline<br>training?<br>Contact us: 1-866-714-9301<br>BrokerSupport@aetna.com |

As a Group Medicare producer external to Aetna, click on **Proceed without** and leave the other field blank

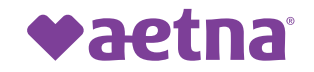

|                                                                   |                       |                                                      | •                                                                                                    | ◆aetna                                                                                                    |                                                       |  |
|-------------------------------------------------------------------|-----------------------|------------------------------------------------------|----------------------------------------------------------------------------------------------------|----------------------------------------------------------------------------------------------------|-------------------------------------------------------|--|
|                                                                   |                       |                                                      | Step 2 of 3                                                                                                    |                                                                                                    |                                                       |  |
|                                                                   | 3                     | etna                                                 | Step 2 of 3  * Confidential Information From providential Information to the state of the state of the state | ely printed for the WH President Transmiss (printer                                                                                                    | + towned                                              |  |
|                                                                   |                       |                                                      | 1.0                                                                                                    | (any man                                                                                                    |                                                       |  |
| ep1of3                                                            |                       |                                                      | Ethio Annual (2000)<br>Finis<br>Finis name<br>Angle name<br>Internem                                                                                                    | •                                                                                                    |                                                       |  |
| ten 1 of 3                                                        |                       |                                                      | Suffic<br>Integration                                                                                                    |                                                                                                    |                                                       |  |
| Confidential Information Please fill out the following required f | fields:               | -                                                    | Addited Minister<br>Unique Level                                                                                                    |                                                                                                    |                                                       |  |
| Last name                                                         | 0                     |                                                      | + National Producer Number                                                                                                    |                                                                                                    |                                                       |  |
|                                                                   |                       | Enter last name on the account                       | * Enstroied                                                                                                    |                                                                                                    |                                                       |  |
| DOB                                                               | 0                     | enmildal/yyyyy<br>Enter dube of birth (mmildal/yyyy) | Provide a parameter of the spectrum the spectrum<br>Parameters                                                                                                    | The personner that the different of the different of the different times and the different is a different in the different of the different of | an anna a cruphaist add a cuthor ad a tao fu point ab |  |
| Last 4 Digits of SSN                                              | 0                     | Enter last 4 digits of social security number        | <ul> <li>Email address</li> <li>Peace provide an anal address, Nex and<br/>Broad existence</li> </ul>                                                                                                    | el alterna el la sua la guarrant accurg quine sull'atura, arà a par annara dente pa re lan<br>el<br>l'est envi altern                                                                                                    | er und geschijden en Produce Nachten                  |  |
|                                                                   |                       | Submit                                               | Earth's and address                                                                                                    | · Intelligence of address                                                                                                    |                                                       |  |
| e are required fields in this form mar                            | rked <mark>0</mark> . |                                                      | <ul> <li>Multicut Addenses</li> <li>Prome the multipletime periods for a<br/>memory it</li> <li>Americal I</li> </ul>                                                                                                    | amei a.<br>0                                                                                                    |                                                       |  |
|                                                                   |                       |                                                      | ing<br>Instal Partney                                                                                                    | 1                                                                                                    |                                                       |  |
|                                                                   |                       |                                                      | for some                                                                                                    |                                                                                                    |                                                       |  |

Auguster Lanuel

You will be instructed to complete the Confidential Information where you will be required to enter you NPN and click the **Submit** button to start the registration process. You will then need to fill out a few demographic details and give your account a password.

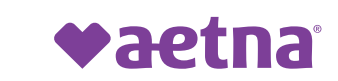

|                                                                                                    | ipt                                                                                                    | John Doe 🔹                                                                                                    |
|----------------------------------------------------------------------------------------------------|----------------------------------------------------------------------------------------------------|----------------------------------------------------------------------------------------------------|
|                                                                                                    | Paetna                                                                                                    |                                                                                                    |
| Resources<br>Certification instructions                                                                   | Step 3 of 3                                                                                                    |                                                                                                    |
| Group Internal Producers<br>Group External Producers<br>CMS<br>Producer World<br>Administrator User Guide | Step 3 of 3<br>Your account has been created.<br>Please note your username below. You will need this information for future logins to the site.<br>Username: 20220002<br>Continue to more | Contact Us<br>Difficulty with your online<br>training?<br>Contact us: <b>1-866-714-9301</b><br>BrokerSupport@aetna.com |

Once you have registered for an account, you will be assigned a username. The username and password is your login for when you want to complete your Group Medicare Certification.

Click on the **Continue to Home** button. This will take you directly to the Aetna Certification homepage and you will be able to access your learning plan. The learning plan will be listed under <u>My Certifications</u>.

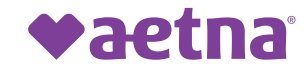

#### **Certification Landing Page**

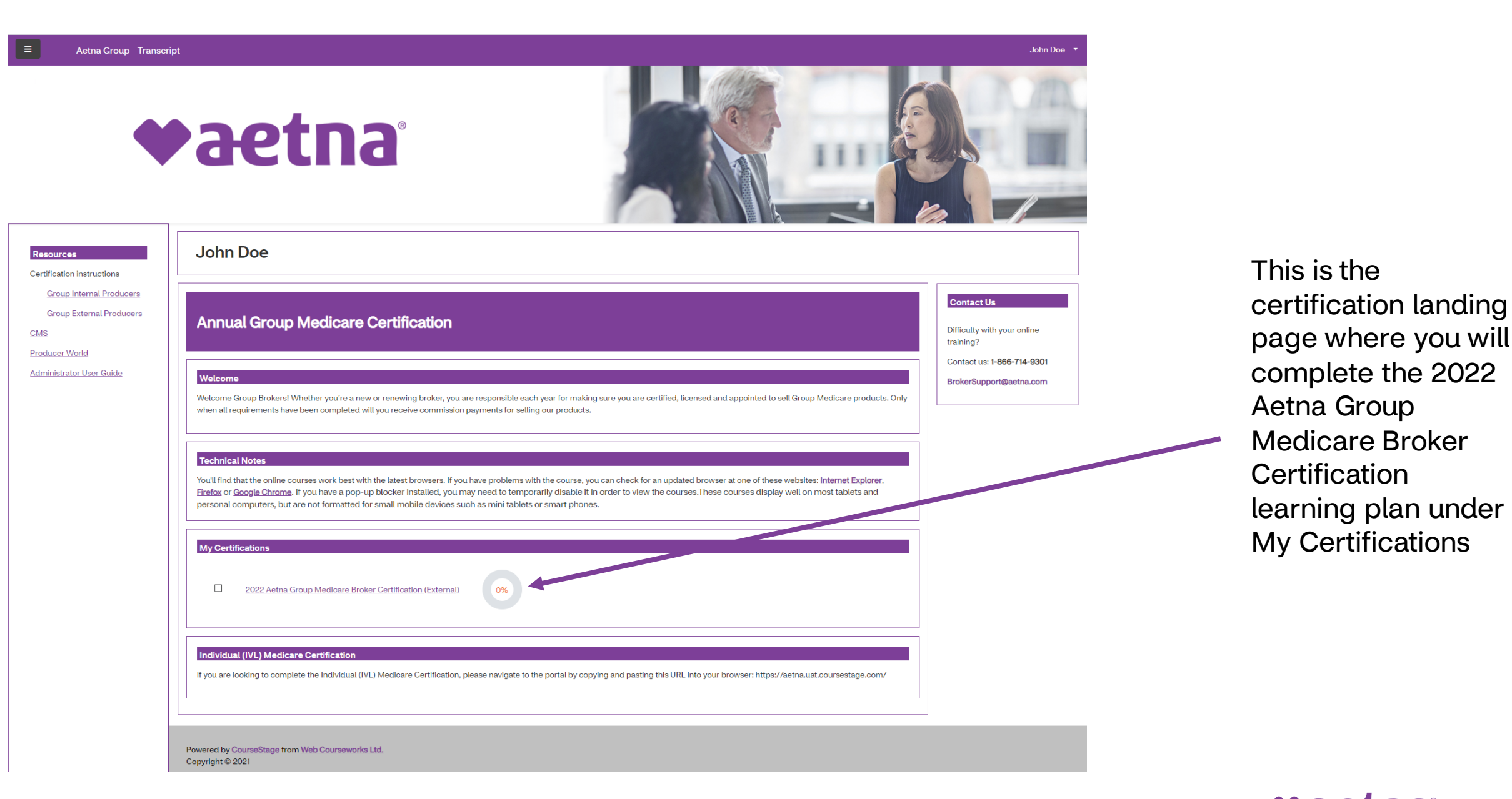

♥aetna

#### 2022 Aetna Group Medicare Broker Certification (External)

Dashboard - My courses - 2022 Aetna Group Medicare Broker Certification (External) - 2022 Aetna Group Medicare Broker Certerification (External)

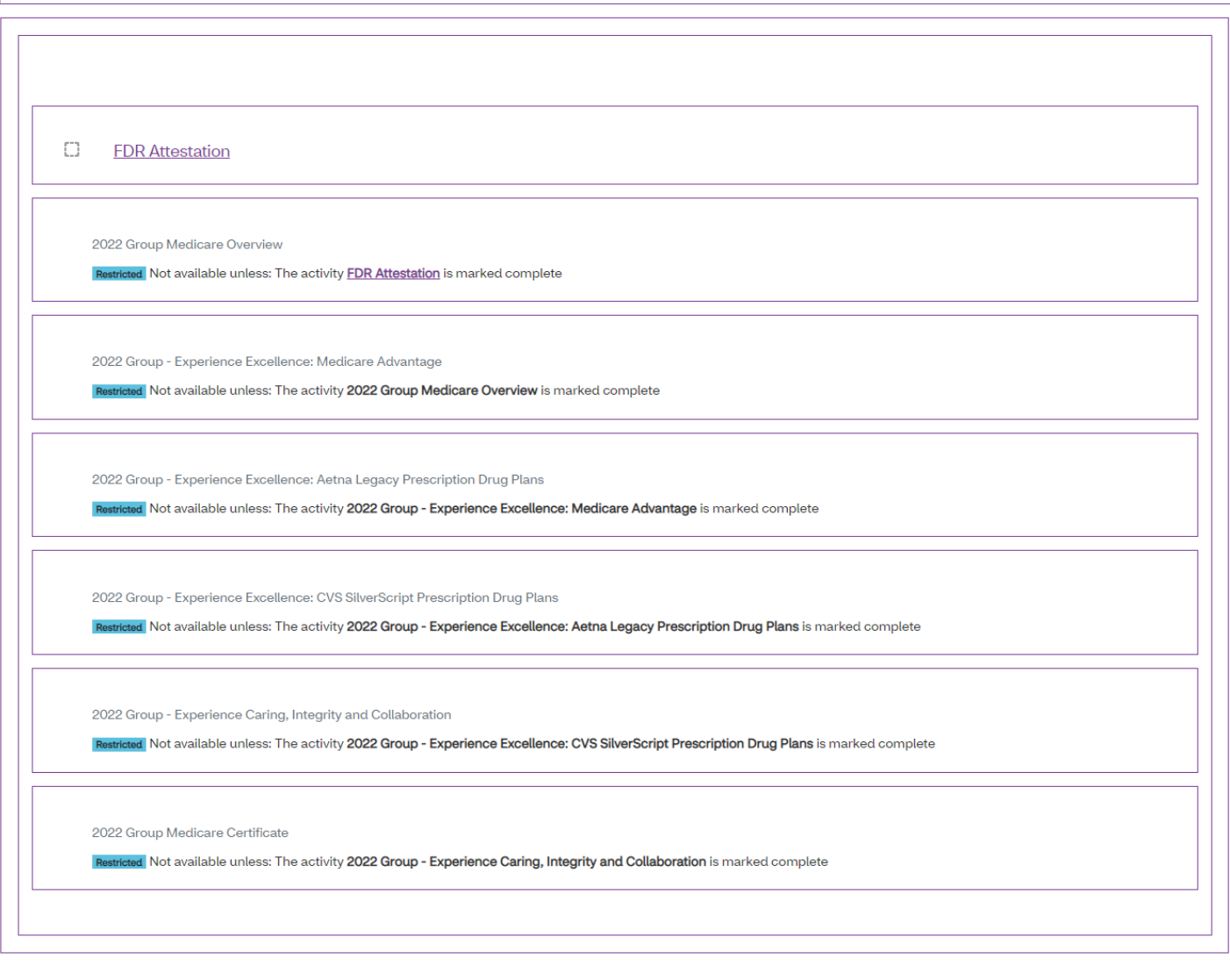

#### Things to note:

- You cannot skip around; you are required to take the Learning Plan in the order listed
- You do not have to complete the Learning Plan in one sitting. You will be able to return to where you left off
- **NEW**: CVS SilverScript Prescription Drug Plans Course and Mastery Test have been added.
- You must pass each mastery test with a score of 90 or above in three attempts
- Mastery tests are housed within the corresponding modules. Complete the course before the mastery tests becomes available to attempt.

When you complete your certification and pass, you will receive a confirmation email.

Once you have completed the learning plan, your certificate will be available for download. Please keep a copy of your certificate.

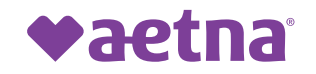

If you have any questions, please contact Broker Services Department at 1-866-714-9301 or BrokerSupport@aetna.com